### **ABONAMENTS 2025-2026**

### **PAS A PAS**

#### COM ADQUIRIR UN ABONAMENT FEMENÍ

Del 10 de juliol al 20 de juliol s'obre un període preferent per aquells abonats del masculí que vulguin comprar també un abonament del femení.

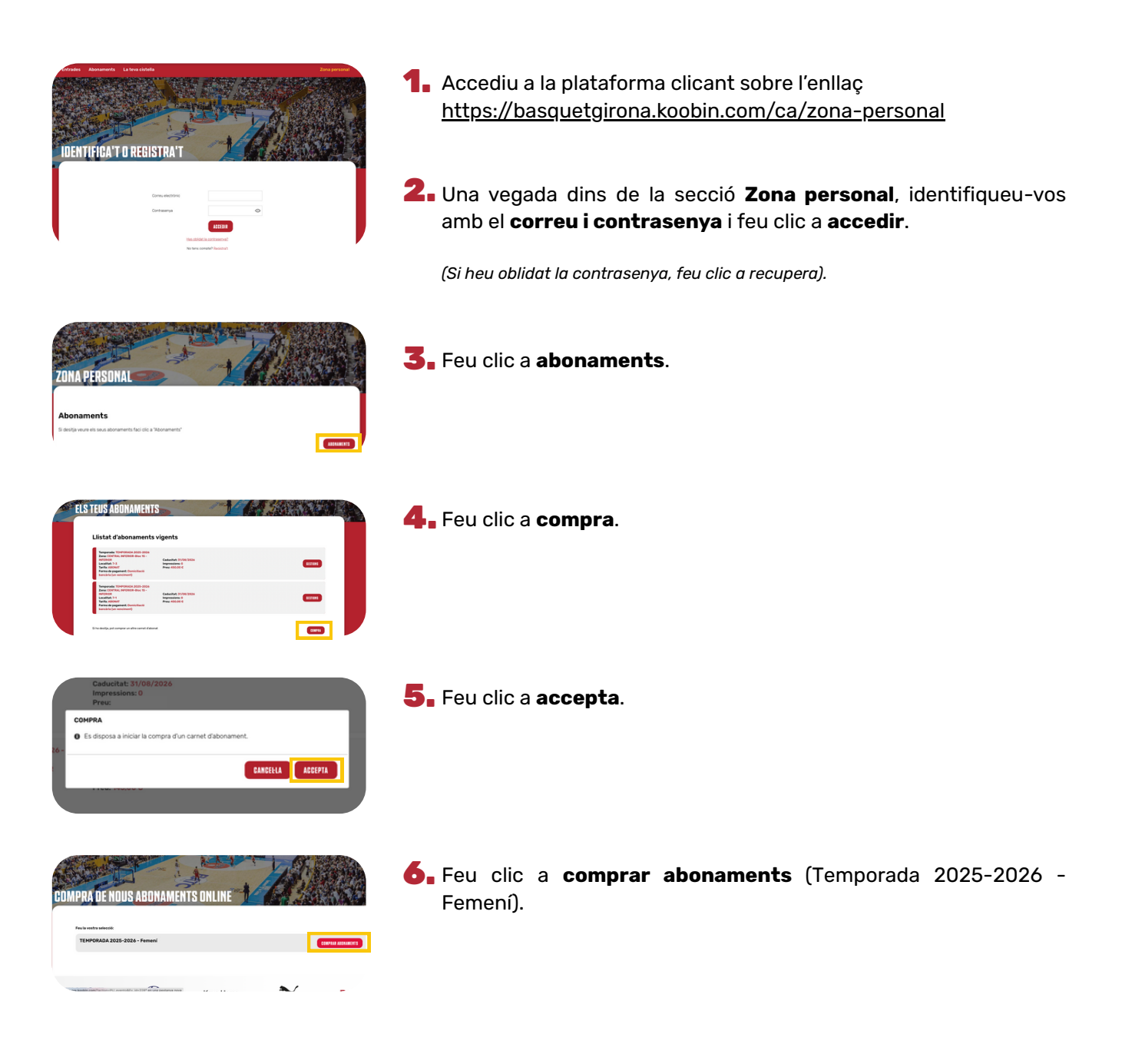

DOS EQUIPS, UNA VEU

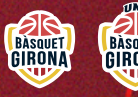

# **ABONAMENTS 2025-2026**

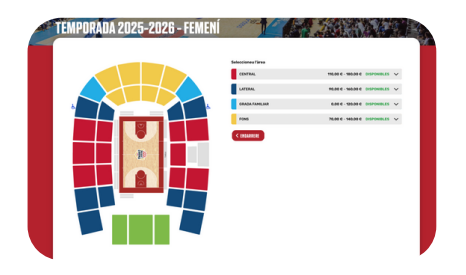

**7.** Seleccioneu el bloc de la nova localitat.

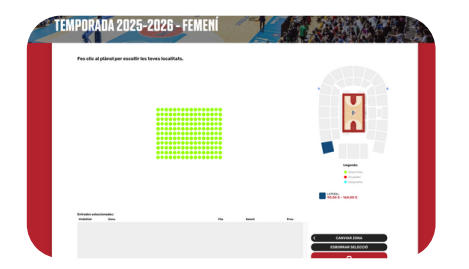

8. Seleccioneu la nova localitat del bloc seleccionat.

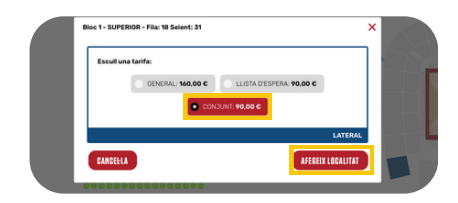

**9.** Seleccioneu la tarifa **CONJUNT** i clica **afegeix localitat**.

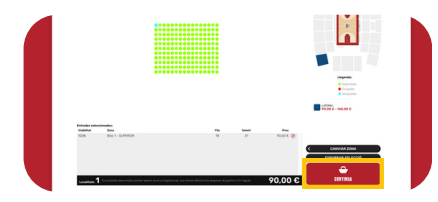

**10.** Feu clic a **continua**.

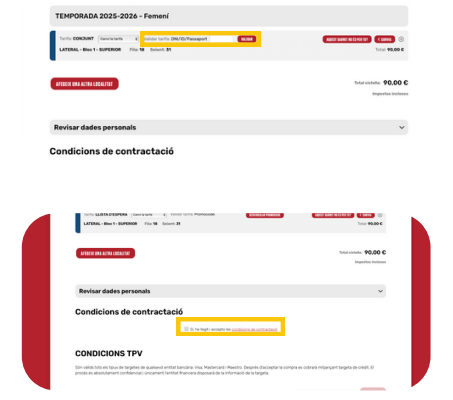

istella de la compra

**11.** Introduiu el vostre DNI per validar la tarifa corresponent, i clica **VALIDAR**. Exemple DNI: 0000000B

DOS EQUIPS, UNA VEU

**12.** Accepteu les condicions de contractació.

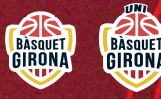

# **ABONAMENTS 2025-2026**

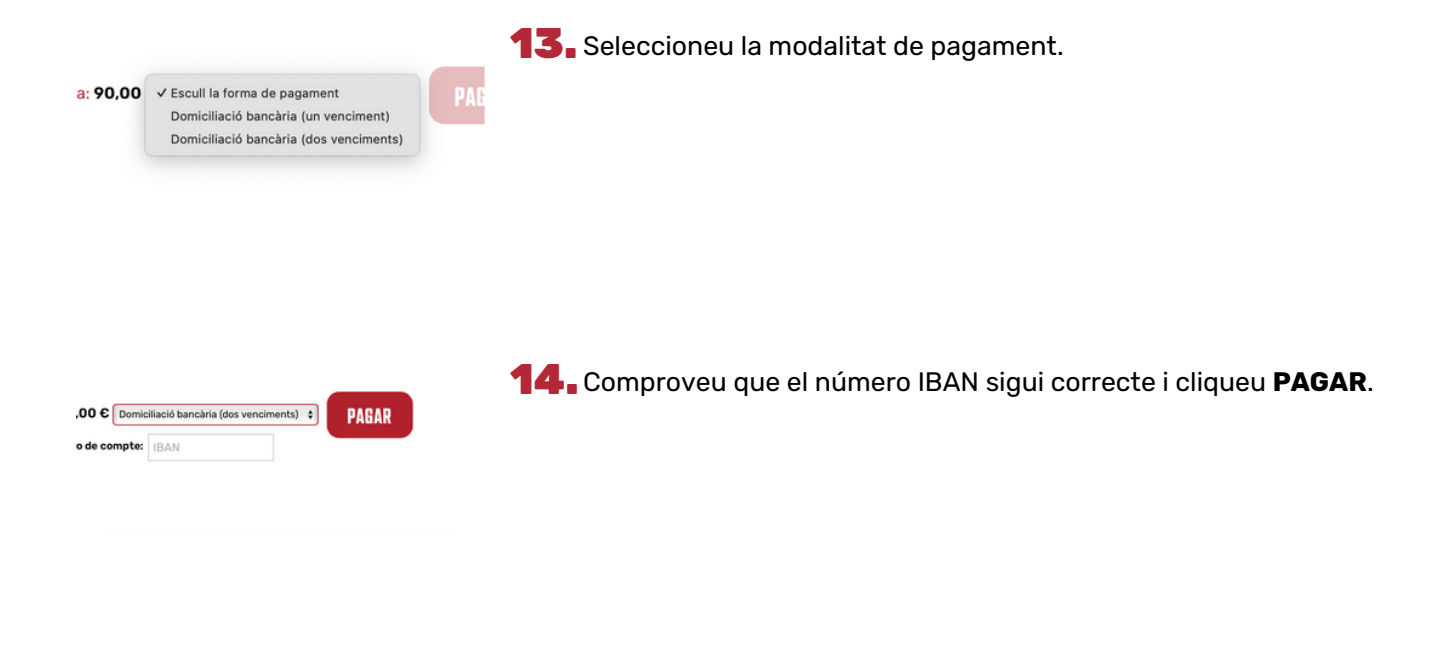

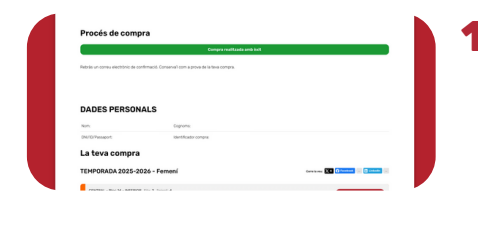

**15.** La compra de l'abonament ha estat realitzada amb èxit. Durant els períodes establerts s'efectuaran els girs bancaris corresponents.

DOS EQUIPS, UNA VEU

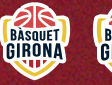

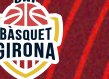